## What is CIBIL?

Credit Information Bureau (India) Limited, commonly known as CIBIL, is India's first Credit Information Company or Credit Bureau. It maintains records of all credit-related activity of individuals and companies including loans and credit cards. The records are submitted to CIBIL by registered member banks and other financial institutions on a periodic (usually monthly) basis. Based on this data, CIBIL issues a Credit Information Report or CIR (commonly referred to as a credit report) and a credit score.

CIBIL has two focus areas –

- A Consumer Bureau that deals with consumer credit records and
- A Commercial Bureau that deals with the records of companies and institutions.

## What is CIBIL Report?

CIBIL report is a single document which reflects your credit history over a significant period of time. This reports further assist in evaluating the credit worthiness of the individual or corporate entity. It includes the following information-

- Personal details of an applicant (name, age, gender and address)
- CIBIL score
- Number of enquiries made by potential lenders on receipt of the loan/credit card application
- Record of previous and current loans with payment history
- Any defaults on loan/credit card payment

## How to avail this service on Digital Seva Portal?

All registered VLEs within the CSC ecosystem will have access to this service. Please follow the below steps to generate consumer CIBIL report.

1. Login to Digital Seva Portal and select CIBIL service on dashboard

| ſ | ≡ 9,                                    |                                 |                                                                      |                                |                                                                                                 | п Ф                                                                         | â         |
|---|-----------------------------------------|---------------------------------|----------------------------------------------------------------------|--------------------------------|-------------------------------------------------------------------------------------------------|-----------------------------------------------------------------------------|-----------|
| ÷ | GOVERNMENT INSURA                       | A CE ELECTRICITY                | RECHARGE                                                             |                                | BBPS                                                                                            | हैं जे<br>WATER TR                                                          | avel.     |
|   | DASHBOARD                               |                                 |                                                                      |                                |                                                                                                 | D                                                                           | DASHBOARD |
|   | Shortcut<br>@ CIBIL<br>Swavlamban Cibil | Skills                          | New Services                                                         | 📾 🧧<br>Fastag LPG Gas          | Č)<br>DTH                                                                                       | Important SYSTEM SECURITY GUIDEL Click to know more                         | INES      |
| 8 | Newly Arrived / Recently added servi    | ces                             | Recent Transaction                                                   | s                              | BBPS SERVICES<br>It is mandatory to do transactions. click for<br>more<br>REGISTER FOR MAANDHAN |                                                                             |           |
| - | Μ                                       | E                               | Personal Accident<br>CSC REF : 01271537                              | Order on<br>28706993 06 May 20 | ₹ 514.88<br>20 PURCHASE                                                                         | Click to know more                                                          |           |
|   | Motor Comprehensive RAP                 | Electricity Bill                | Personal Accident<br>CSC REF : 01271522                              | Order on<br>28683277 06 May 20 | <b>₹ 514.88</b><br>20 REVERSAL                                                                  | VALIDATE PAN     It is mandatory for all the VLEs to validat     PAN number | te their  |
|   |                                         |                                 | Personal Accident<br>CSC REF : 01271522                              | Order on<br>28683277 06 May 20 | ₹ 514.88<br>20 PURCHASE                                                                         | TOPUP NOTIFICATION                                                          |           |
|   | Featured / Popular services             |                                 | Personal Accident Order on<br>CSC REF : 0125130825946584 06 May 2020 |                                | <b>€ 648.68</b><br>20 REVERSAL                                                                  |                                                                             |           |
|   | т                                       | 1                               | Personal Accident<br>CSC REF : 01251308                              | Order on<br>25946584 04 May 20 | ₹ 648.68<br>20 PURCHASE                                                                         |                                                                             |           |
|   |                                         | 1555 Directed Learning December | 000 DEE - 01051050                                                   | 15005470 Order on              | E 150.00                                                                                        |                                                                             |           |

2. The CIBIL form will open as shown below. VLE should enter customer details and submit consent.

| ſ | ≡ <                              |                   |                    |                     |                                           |                                                                                                    | 13                                                              | ¢ 🔒                                   |
|---|----------------------------------|-------------------|--------------------|---------------------|-------------------------------------------|----------------------------------------------------------------------------------------------------|-----------------------------------------------------------------|---------------------------------------|
| ń | SERVICES                         | GOVERNMENT        |                    | ELECTRICITY         | RECHARGE                                  | (TILITY                                                                                              | BBPS                                                            | हु <del>वै</del><br>WATER             |
|   | Check Your CIBIL Cr              | edit Report       |                    |                     | Powered By<br>CIBIL<br>Part of TransUnion | Check your CIBIL score in just                                                                       | 2 minutes                                                       |                                       |
|   | Enter First Name                 | Enter Middl       | e Name             | Enter Last Name     |                                           | Select the gender<br>Enter the active email addres<br>Enter the PAN number and A                     | s and mobile for further verific                                | cation purpose.                       |
| E | 04/07/2020                       | Ge                | nder O Male O      | Female O Transgende |                                           | Select the address type.<br>Enter the full address, Select<br>records.                               | the state and enter PIN code a                                  | as per the bank                       |
| E | Enter Email                      | Enter Mobil       | e                  | ENTER PAN           |                                           | Provide the consent and click                                                                        | on proceed to submit.                                           |                                       |
|   | Enter Aadhaar/VID                |                   |                    |                     |                                           | VLE should read out the consen<br>terms in local language and acc<br>CIBIL credit report. Click Here | t to the customer and make hi<br>ordingly obtain his consent be | m understand the<br>fore applying for |
|   | Address Type O Permanent Address | Residence Address | O Office Address O | Not Categorized     |                                           | Frequently Asked Questions                                                                           |                                                                 |                                       |
|   | Address                          |                   |                    |                     |                                           | What is a CIBIL Score?                                                                               |                                                                 | <                                     |
|   |                                  |                   |                    |                     |                                           | What are Major Factors that                                                                          | affect the CIBIL Score?                                         | <                                     |

3. After proceeding, generate and authenticate the details via OTP received on the customer's Aadhaar linked mobile and email address.

|                                                                                                    | Digital India<br>Reset To Encoursed |
|----------------------------------------------------------------------------------------------------|-------------------------------------|
| AADHAAR NUMBER/VID/UID TOKEN xxxxx-8494 I hereby state that I have no objection in authenticating myself with Aadhaar based authentication system and consent to provide my Aadhaar and Biometrics to continue with the authentication | on.                                 |
| MODE OTP FINGER PRINT O IRIS                                                                                                    | 09:56                               |
| PLEASE GENERATE OTP NOW<br>SMS Cancel<br>Generate OTP<br>Cancel                                                                                                    |                                     |

| AADHAAR NUMBER / VID / UID TOKEN XXXX-XXXX-8616                                              |                                                                                                    |
|----------------------------------------------------------------------------------------------|----------------------------------------------------------------------------------------------------|
| Thereby state that I have no objection in authenticating myself with Aadhaar based authentic | ntion system and consent to provide my Aadhaar and Biometrics to continue with the authentication. |
|                                                                                              | session expires in<br>09:29                                                                        |
| OTP has been sent to mobile number ******7050 and email ID sh******@gmail                    | .com.                                                                                              |
| PLEASE GENERATE OTP NOW                                                                      | VERIFY OTP                                                                                         |
| SMS 🗹 EMAIL                                                                                  | *****                                                                                              |
| Generate OTP Cancel                                                                          | Please validate the OTP within 10 minutes of receiving it Validate OTP Cancel                      |
|                                                                                              |                                                                                                    |

4. Post successful authentication, the report details will be made available as shown below:

| D  | ≡ ९                                                   |                                         |                                |                              |                                                         |                                                                                                    | :                                                                                                    | ¢ 🛍                                                                                                    |
|----|-------------------------------------------------------|-----------------------------------------|--------------------------------|------------------------------|---------------------------------------------------------|----------------------------------------------------------------------------------------------------|----------------------------------------------------------------------------------------------------|----------------------------------------------------------------------------------------------------|
| ÷  | GOVERNMENT                                            | INSURANCE                               | ELECTRICITY                    | RECHARGE                     |                                                         | BBPS                                                                                                    | हु <sup>के</sup><br>WATER                                                                                          | रुखेन<br>TRAVEL                                                                                                    |
|    | Check Your CIBIL S                                    | Score<br>Renewal Payment CIE            | 3IL Response                   |                              | Powered By<br>CIBIL<br>Part of TransUltion              | Overview<br>Any customers who are willing to av<br>authentication process. The authent<br>and Biometric. Post successful auth<br>Bureau. if the credit bureau has the z                                                                                  | ail the CIBIL Score Report<br>ication mechanisms supp<br>ientication, same is checka<br>available information abou | have to go through an<br>orted are Aadhaar OTP<br>ed in CIBIL Credit<br>t the VLE or customer                                                                                                    |
|    | NAME<br>D.0.8<br>OENDER<br>Female<br>ADDRESS<br>delhi |                                         |                                |                              | MOBILE<br>EMAIL<br>(@gmail.com<br>PAN<br>STATE<br>Delhi | buileau, in the credit buileau has the a<br>basis their PAN and other details, th<br>information is not available the VLE<br>on the basis of their credit history.<br>To generate your CIBIL score:<br>Provide the consent and click of<br>score report. | e VLE can fetch and down<br>e VLE can fetch and down<br>s account will be generate                                 | do the root. If the do the root, the do the root, the do the root, the do the root, the do the root, the do the do the dotted the dotted the do |
| H. | ADDRESS TYPE<br>Residence Address                     | isent to use the submitted data<br>ect. | for checking my CIBIL score in | n CIBIL database. The inform | PINCODE<br>110034                                       | Note : In case the customer accor<br>done the customer will have to m<br>This condition arises when the cu<br>customer report limit has been ex                                                                                                    | unt has expired, once the a<br>ake a re-payment to start t<br>istomers account validity h<br>ihausted.             | uthentication is<br>he service.<br>has expired or                                                                                                    |

5. At this point, the VLE should read out the consent to the customer and take a print out and save a signed copy of the same.

| ٥  | ≡ Q                                                                                 |                                             |                             |                               |                                                                                       |                                                                                                    | :                                                                                                    | : ¢ 🛍                                                                                                    |
|----|-------------------------------------------------------------------------------------|---------------------------------------------|-----------------------------|-------------------------------|---------------------------------------------------------------------------------------|----------------------------------------------------------------------------------------------------|----------------------------------------------------------------------------------------------------|----------------------------------------------------------------------------------------------------|
| ÷  | RECHARGE                                                                            | UTILITY                                     | BBPS                        | g <sup>đ</sup> r<br>WATER     | TRAVEL                                                                                | EDUCATION                                                                                                    | FINANCE                                                                                                    | (in the second second s |
|    | Check Your CIBIL<br>Customer Details                                                | Score Renewal Payment CIE                   | IIL Response                |                               | Porter Frankliner<br>Perter Frankliner<br>BMAL<br>@gmail.com<br>PAN<br>STATE<br>Delhi | Overview<br>Any customers who are willing to a<br>authentication process. The authent<br>and Biometric. Post successful auth<br>Bureau, if the credit bureau has the<br>basis their PAN and other details, it<br>information is not available the VLE<br>on the basis of their credit history.<br>To generate your CIBIL score:<br>Provide the consent and click<br>score report. | vail the CIBIL Score Report<br>ttication mechanisms supp<br>hentication, same is check<br>available information abou<br>e VLE can fetch and down<br>s's account will be generate<br>on authenticate button to | have to go through an<br>iorted are Aadhaar OTP<br>ed in CIBIL Credit<br>it the VLE or customer<br>load the report. If the<br>d by the credit bureau<br>generate the CIBIL                                                                                                    |
| L. | Residence Address  I hereby provide my co correct and true in all resp AUTHENTICATE | insent to use the submitted data t<br>pect. | for checking my CIBIL score | in CIBIL database. The inform | 110034                                                                                | Note : In case the customer acco<br>done the customer will have to m<br>This condition arises when the ci<br>customer report limit has been e                                                                                                    | punt has expired, once the<br>nake a re-payment to start<br>ustomers account validity i<br>xhausted.                                                                                                    | authentication is<br>the service.<br>has expired or                                                                                                    |

6. After successful authentication, a preview of the report will be made available and VLE will be able to download the PDF version of the report as well.

| g        | ≡ ۹                                                                                                    |                            |               |          |                                                                 |                                                                                                    | r<br>L                                                                                                 | : ¢ 🔒                                              |  |  |
|----------|----------------------------------------------------------------------------------------------------|----------------------------|---------------|----------|-----------------------------------------------------------------|----------------------------------------------------------------------------------------------------|----------------------------------------------------------------------------------------------------|----------------------------------------------------|--|--|
| ÷        | GOVERNMENT                                                                                                 | 候એ<br>INSURANCE            | ELECTRICITY   | RECHARGE |                                                                 | BBPS                                                                                                    | <b>G</b><br>WATER                                                                                      | TRAVEL                                             |  |  |
| ••       | Check Your CIBIL S                                                                                         | Score<br>Renewal Payment C | IBIL Response |          | Powered By<br>CIBBIL<br>Part of TransUnion                      | Overview<br>Any customers who are willing to a<br>authentication process. The authent                                                                                                    | wail the CIBIL Score Repor<br>ntication mechanisms supp                                                | t have to go through an<br>orted are Aadhaar OTP   |  |  |
| ni<br>Te | TEANCATION ID<br>4567890f8asd78fasd7f897as20200702110850<br>CINSTONETD<br>ED5252760C912F49C744CEE67E8F1795 |                            |               |          | TRANSACTION DATE<br>02-07-2020<br>TRANSACTION STATUS<br>SUCCESS | and Biometric. Post successful authentication, same is checked in CIBIL Credit<br>Bureau, if the credit bureau has the available information about the VLE or cut<br>basis their PAN and other details, the VLE can fetch and download the report. I<br>information is not available the VLE's account will be generated by the credit b<br>on the basis of their credit history. |                                                                                                    |                                                    |  |  |
|          | Customer report fetch                                                                                      | ed successfully            |               |          |                                                                 | <ul> <li>Provide the consent and click<br/>score report.</li> </ul>                                                                                                    | on authenticate button to                                                                              | generate the CIBIL                                 |  |  |
|          | VIEW REPORT                                                                                                | n                          |               |          | i                                                               | Note : In case the customer acco<br>done the customer will have to o<br>This condition arises when the o<br>customer report limit has been o                                                                                                    | unt has expired, once the a<br>nake a re-payment to start<br>ustomers account validity :<br>exhausted. | uthentication is<br>the service.<br>has expired or |  |  |
|          | DATE : 02-07-2020                                                                                          |                            |               |          |                                                                 |                                                                                                    |                                                                                                    |                                                    |  |  |
|          | PERSONAL INI                                                                                               | FORMATION                  |               |          |                                                                 |                                                                                                    |                                                                                                    |                                                    |  |  |